# BAB IV HASIL DAN PEMBAHASAN

## 4.1 Langkah-langkah Installasi Aplikasi Edmodo

Sebelum menggunakan aplikasi Edmodo langkah pertama yang harus dilakukan ialah *download* dan *install* Edmodo melalui *playstore* dan bisa juga di buka melalui situsnya di www.edmodo.com.

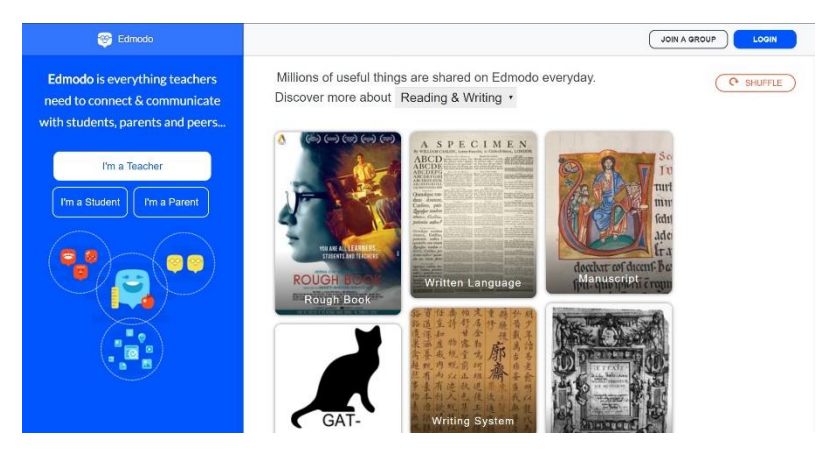

Gambar 4.1 Halaman depan Edmodo berbasis website

Pada gambar 4.1 merupakan tampilan dari halaman depan Edmodo yang berbasis *website*.

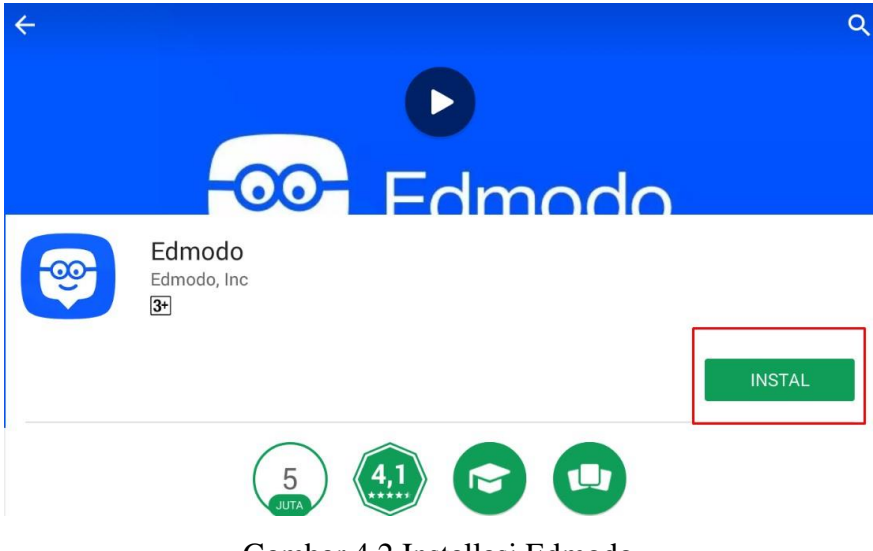

Gambar 4.2 Installasi Edmodo

Pada gambar 4.2 merupakan aplikasi Edmodo yang tersedia di *playstore* digunakan untuk *install* aplikasi tersebut di *smartphone* 

### 4.2 Langkah-langkah Installasi Aplikasi POP UP

Setelah Edmodo sudah di *Install* maka selanjutnya Install aplikasi POP UP yang dimana berfungsi untuk mendapatkan setiap pembritahuan dari guru ketika guru memberi tugas, materi, dll.

1. Buka dan install Aplikasi POP UP.

| Notification                                                                                   | Notification |
|------------------------------------------------------------------------------------------------|--------------|
| Apakah Anda ingin memasang aplikasi ini?<br>Aplikasi tidak memerlukan akses khusus apa<br>pun. | Memasang     |
| BATAL PASANG                                                                                   |              |

Gambar 4.3 Installasi Pop Up

2. Setelah selesai *install* aplikasi POP UP lalu dilanjutkan *setting* aplikasi, dan aplikasi POP UP siap digunakan

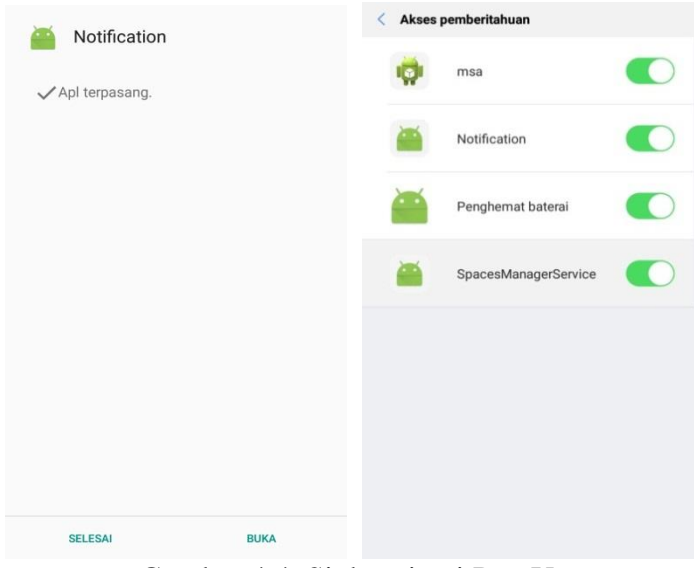

Gambar 4.4 Sinkronisasi Pop Up

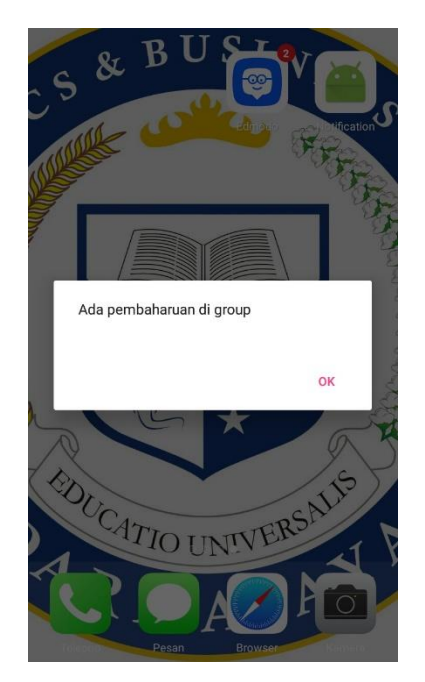

Gambar 4.5 Tampilan notifikasi Pop Up

Pada gambar 4.5 merupakan POP UP notifikasi yang akan muncul disetiap guru memberikan tugas, materi, dll pada sebuah group.

## 4.3 Langkah-langkah Penggunaan Aplikasi Edmodo

Sebelum kita menggunakan atau memanfaatkan apikasi edmodo maka kita harus membagi fungsi dari masing-masing aplikasi, misalkan:

- 1. Aplikasi Edmodo untuk Guru
- 2. Aplikasi Edmodo untuk Siswa/i
- 3. Aplikasi Edmodo untuk Orang Tua

## 4.3.1 Langkah-langkah Penggunaan Aplikasi pada Guru

Dalam penggunanaan atau pemanfaatan aplikasi edmodo untuk guru maka harus dibuat *Group* untuk menentukan kelas atau mata pelajaran apa yang menggunakan aplikasi edmodo ini.

## 4.3.1.1 Membuat Group

1. Buka Aplikasi Edmodo pada guru

| ahmad farhan                                                                                                    | Ask Our Teacher Network                       | Help Center       |                               |  |
|----------------------------------------------------------------------------------------------------|-----------------------------------------------|-------------------|-------------------------------|--|
| Improve My Profile                                                                                              | Note Assignment Quiz Pol Snapshot             |                   | Connect with teachers in your |  |
| Groups                                                                                                    | Type your note here                           |                   | 001001                        |  |
| Manage Groups                                                                                                   |                                               |                   |                               |  |
| Create a Group                                                                                                  | Type the name of a group, student, or teacher |                   | Correct                       |  |
| 器 Join a Group                                                                                                  |                                               | _                 |                               |  |
| e de la della della della della della della della della della della della della della della della della della d | E 🖉 🗊 Aa 🖸                                    | Cancel or         | Manage Apps                   |  |
| Topics                                                                                                    |                                               |                   | = # <b>1</b> 🗑 🖸              |  |
| Show All                                                                                                    | Latest Posts                                  | Filter posts by v |                               |  |
| Communities                                                                                                    |                                               |                   |                               |  |
| ⑦ Support                                                                                                    |                                               |                   |                               |  |
|                                                                                                    |                                               |                   |                               |  |

Gambar 4.6 Group Edmodo

2. Klik Create *Group*, untuk membuat sebuah *Group* di aplikasi Edmodo.

| an  |                                         |
|-----|-----------------------------------------|
| ign | Create a Group ×                        |
| e y |                                         |
| e t |                                         |
|     | 11th • or Range                         |
| A   | Computer Technology                     |
| to  | This Group will be primarily used with: |
| 15  | Change Color                            |
| ŀ   | Learn more Create                       |
|     |                                         |

Gambar 4.7 Create Group

3. Isi Kolom yang disedikan sesuai dengan yang ingin dibuat.

| St       | nare group code | Invite by email                                                                       |
|----------|-----------------|---------------------------------------------------------------------------------------|
| 2fiz     | 7g              | Share the code with students, parents or teachers and send them to www.edmodo.com.    |
| e Edmodo |                 | Invite students, parents or<br>teachers using a handout with<br>instructions to join. |
|          |                 | Download the Handout                                                                  |

Gambar 4.8 Code Group

4. Setelah selesai maka akan muncul Kode *Group* seperti di atas yang berfungsi agar siswa/i dan orang tua dapat masuk ke *Group* tersebut.

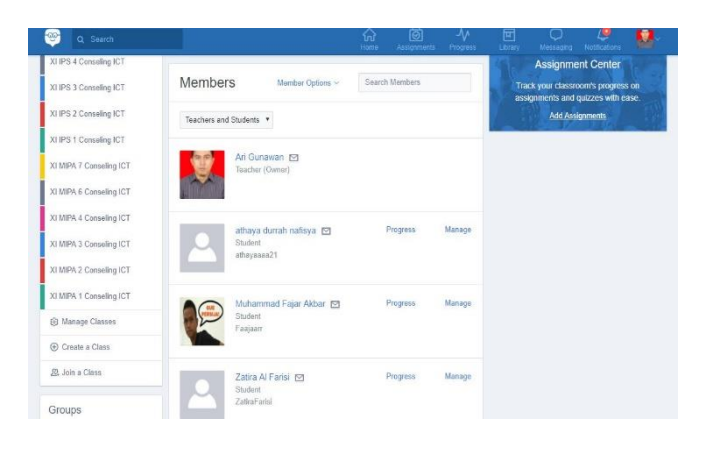

Gambar 4.9 Members Group

5. Gambar diatas menunjukan siswa yang sudah bergabung dengan *Group* yang sudah dibuat oleh guru.

## 1. Menu Note

Menu Note ini berguna untuk berkomunikasi langsung dari guru kesiswa/i,guru ke *Group*, maupun guru ke orang tua.

| Pos  | sts Folders    | Memb | ers 1 |          | Setting |
|------|----------------|------|-------|----------|---------|
| Note | Assignment     | Quiz | Poll  | Snapshot |         |
| 2    | Type your note | here |       |          |         |
|      |                |      |       |          |         |
|      | тік ×          |      |       |          |         |

Gambar 4.10 Menu Note

| Classes                  | XI    | MIPA 5 (        | Conse      | lingl      | ст                  |           | 0         | Class Code | svjuj6       | *                |
|--------------------------|-------|-----------------|------------|------------|---------------------|-----------|-----------|------------|--------------|------------------|
| XI MIPA 5 Conseling ICT  | Ari(  | 3unawan - Prekâ | odergarter | +11th Gra  | de Mathematics      |           |           |            | Invite F     | People           |
| 😑 Create a Small Group   | Pos   | ts Folders      | Memb       | oers 32    |                     | 6         | Settings  |            |              |                  |
| XI IPS 4 Conselling ICT  |       | 7).<br>         |            |            | Denomina I          |           | _         | 19 1 1     | ssignme      | ent Center       |
| XI IPS 3 Conselling ICT  | Note  | Assignment      | Quiz       | Poll       | Snapshot            |           | _         | Track      | your classic | xom's progress o |
| XI IPS 2 Conselling ICT  |       | Type your not   | e here     |            |                     |           |           |            | Add Assi     | gnments          |
| XI IPS 1 Conselling ICT  |       | XI MIPA 5 Cor   | nseling IC | F S        |                     |           |           |            |              |                  |
| KI MIPA 7 Conseling ICT  |       |                 | perar      | igkat kera | s akses internet pd |           | *         |            |              |                  |
| KI MIPA 6 Conseling ICT  |       | = 6             | 467.0<br>E | N.D.       |                     |           |           |            |              |                  |
| XI MIPA 4 Conselling ICT |       |                 |            |            |                     |           |           |            |              |                  |
| (I MIPA 3 Conselling ICT | 5     | P 🖽 Aa 🛈        |            |            |                     | Cancel or | Post      |            |              |                  |
| (I MIPA 2 Conseling ICT  |       |                 |            |            |                     |           |           |            |              |                  |
| XI MIPA 1 Conseling ICT  | Discu | ssions          |            |            |                     | Filter p  | osts by 🗸 |            |              |                  |

Gambar 4.11 Note diberikan guru

Gambar diatas merupakan contoh guru SMA Al- Kautsar sudah memberikan Note berupa meteri pelajaran ke sebuah *Group*.

#### 2. Assignment

Berfungsi untuk memberi tugas seperti soal, melampirkan file soal, dan juga bisa memberi batas waktu untuk pengumpulan tugas yang diberikan. Langkah-langkah membuat assigment :

1. Buka aplikasi edmodo

| TIK<br>ahmad farhan - 11th Grade - Computer Tee                                       | Chnology       |
|---------------------------------------------------------------------------------------|----------------|
| Posts Folders Members 1                                                               | ③ Settings     |
| Note Assignment Quiz Poll                                                             | Snapshot       |
| Assignment title                                                                      |                |
| Due Date                                                                              | PM •           |
| <ul> <li>Lock this assignment after its due date</li> <li>Add to Gradebook</li> </ul> |                |
| Assignment Description                                                                |                |
| TIK ×                                                                                 | ٩              |
| 🗐 🔗 🗊 🔥 🕓 Send Later                                                                  | Cancel or Send |

Gambar 4.12 Menu Assignment

- 2. Isi judul tugas yang akan diberikan.
- Masukan tenggang waktu untuk pengumpulan tugas,untuk mensetting aplikasi agar dapat menerima tugas sesuai dengan tenggang waktu yang diberikan.

| Tuga                   | is Harian 1                                |                           |                   |                                  |
|------------------------|--------------------------------------------|---------------------------|-------------------|----------------------------------|
| 08/1                   | 6/2017 🛅                                   | 11 🔻                      | : 45 🔻            | PM •                             |
|                        |                                            |                           |                   |                                  |
| 1. ot<br>2. U<br>perir | ak dari komputer<br>ntuk menghapus<br>tah? | disebut?<br>file/folder y | vang <u>tidak</u> | digunakan lagi dapat menggunakan |

Gambar 4.13 Isi Assignment

- 4. Lalu isi soal secara langsung maupun melampirkan file yang ada.
- 5. Pilih Group kelas yang akan diberikan tugas.
- 6. Lalu "Send".

7. Pilih "*Turned In*" untuk melihat siswa yang sudah mengerjakan.

| Me to ETIK                                                                                                    | ~              |
|----------------------------------------------------------------------------------------------------|----------------|
| Tugas Harian 1                                                                                                    |                |
| Turned In (1) Due: August 17, 2017 6:45 am                                                                                                  |                |
| <ol> <li>otak dari komputer disebut?</li> <li>Untuk menghapus file/folder yang tidak digunakan lagi da<br/>menggunakan perintah?</li> </ol> | pat            |
| Like • Reply • Following                                                                                                    | 12 minutes ago |
| Type a reply                                                                                                    |                |

Gambar 4.14 Turned In

# 8. Pilih "Ungraded" untuk memberi nilai

| Tugas Harian 1      |                   |                       |             | Assignment Options ~ |
|---------------------|-------------------|-----------------------|-------------|----------------------|
| Due: Aug 16, 2017 @ | 11:45 PM          |                       |             |                      |
| Grading Overview    | Assignment Detail |                       |             |                      |
| Average gr          | aded score 0%     |                       | <i>I</i> 10 | Grade 1 submission   |
| Name                |                   | Latest Submission     |             | Grade                |
| Afif Ahar           |                   | Not Turned In         |             | _                    |
| 🕑 📃 soleh ah        | mad               | Aug 8, 2017 @ 2:14 PM |             | Ungraded             |

Gambar 4.15 Ungraded

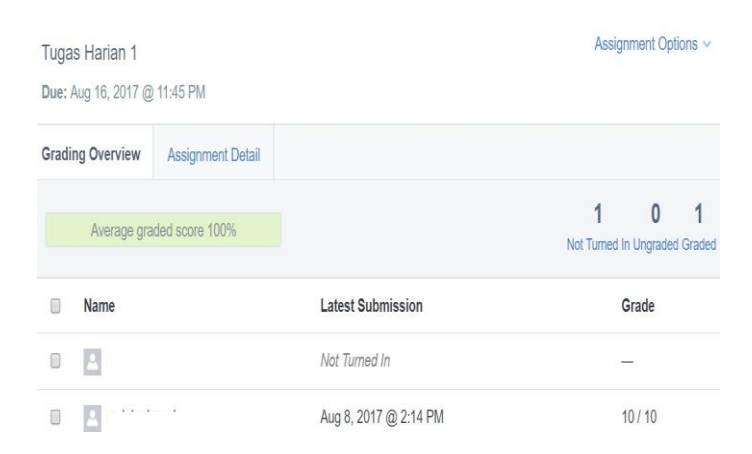

Gambar 4.16 Nilai

#### 9. Tampilan bila sudah memberi nilai

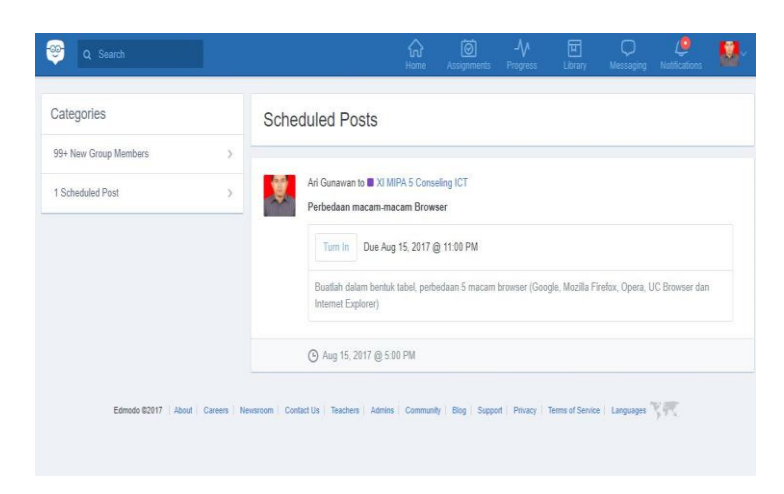

Gambar 4.17 Assigment dari guru

Gambar 4.20 merupakan contoh dari guru SMA Al – kautsar yang sudah memberikan tugas (Assigment) kepada sebuah *Group*.

## 3. Quiz

Quiz merupkan sarana untuk mengdakan ujian secara online menggunakan aplikasi edmodo, soal ujian bisa berupa Pilihan ganda, esay, isi titik-titik, dan benar salah.

Langkah-langkah membuat quiz :

1. Buka menu quiz diaplikasi edmodo

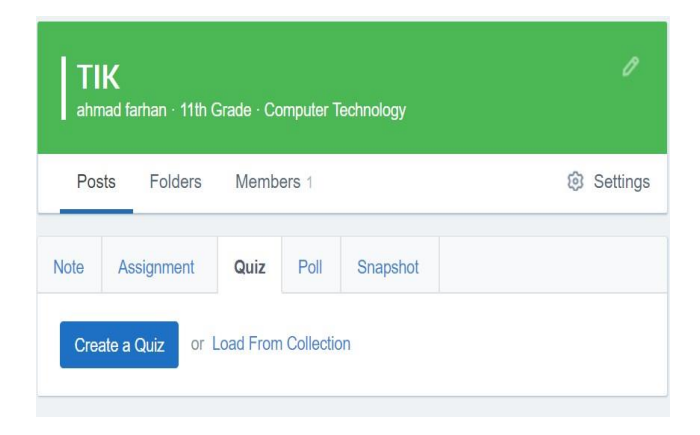

Gambar 4.18 Menu Quiz

| Untitled o         | quiz -2017-08-08-02-29-05       | nime Limit. Ou | Minutes               | Done                                          |
|--------------------|---------------------------------|----------------|-----------------------|-----------------------------------------------|
|                    | Type Multiple Choice   Points 1 |                |                       | Q Preview 🚔 Print Quiz                        |
| STIONS             | Question Prompt:                |                |                       | About this Quiz                               |
| or Load            |                                 |                |                       |                                               |
| on numbers<br>ider | Auson & E                       |                |                       | Quiz Options Show results Randomize questions |
|                    | Responses:                      |                |                       |                                               |
|                    | Attach 🖉 🗊                      |                | Correct Answer        |                                               |
|                    | В                               |                |                       |                                               |
|                    | Attach 🔗 🔟                      |                | Set as Correct Answer |                                               |
|                    | Add Response                    |                |                       |                                               |

Gambar 4.19 Soal

- 2. Isi batas waktu pengerjaan soal.
- 3. ketik soal yang akan diberikan atau lampirkan soal yang sudah ada.
- 4. Buat pilihan ganda lalu dipilih mana yang benar.

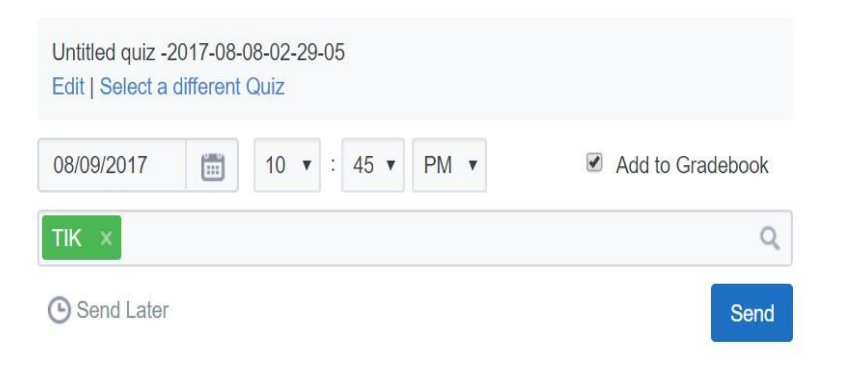

Gambar 4.20 Pilih Group

- 5. Pilih Group kelas yang ingin diberi quiz.
- 6. Lalu klik send.
- 4. Polling

Polling ini berfungsi untuk gurumengetahui tanggapan siswa/i SMA Al-Kautsar mengenai hal tertentu yang berkenaan dengan mata pelajaran.

| te         | Assignment | Quiz | Poll | Snapshot |                |
|------------|------------|------|------|----------|----------------|
| Que        | stion      |      |      |          |                |
| Ar         | swer #1    |      |      |          |                |
| Ar         | swer #2    |      |      |          |                |
|            |            |      |      |          | + Add Answer   |
| TIK        | ×          |      |      |          | Q              |
| <b>B</b> S | end Later  |      |      |          | Cancel or Send |

Gambar 4.21 Menu Polling

# 4.3.2 Langkah-langkah Penggunaan Aplikasi pada Siswa/i

## 4.3.2.1 Membuat Akun

- 1. Buka aplikasi Edmodo.
- 2. Isi form pendaftaran akun Edmodo.
- 3. Isi kode *Group* kelas yang diberikan oleh guru untuk dapat bergabung langsung dengan *Group* kelas yang telah dibuat.

| Velcome soleh!      |        |
|---------------------|--------|
|                     |        |
|                     | 0      |
| Group code valid!   |        |
|                     |        |
| Jsername available! |        |
|                     |        |
|                     |        |
| -mail available!    |        |
|                     | Strong |
| Password valid      |        |
|                     |        |

Gambar 4.22 Akun Siswa

4. Masukan nomor telpon orang tua atau email jika punya

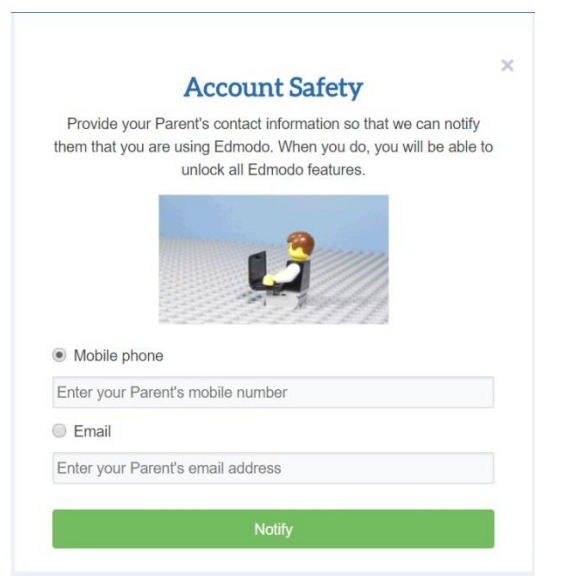

Gambar 4.23 Registrasi No. Telpon

5. Siswa dapat juga mengundang orang tua ke *Group* kelas ataupun orang tua dapat dibuatkan akun dan masukan kode siswa.

## 4.3.2.2 Langkah-langkah Mengerjakan Tugas

- 1. Buka akun siswa di aplikasi Edmodo.
- 2. Bila ada tugas (*assignment*) dari guru akan tampil seperti dibawah.

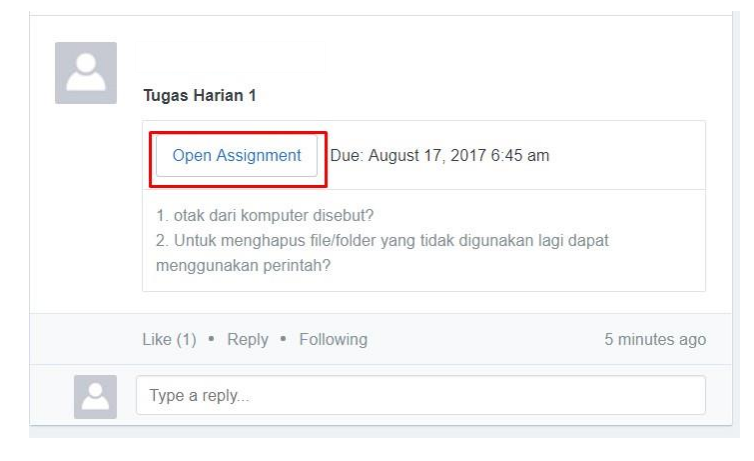

Gambar 4.24 Tugas masuk

3. Lalu bila ingin mengerjakan klik "Open Assignment"

| Tugas Harian 1          |                                                                       |
|-------------------------|-----------------------------------------------------------------------|
| Click be                | Your work is empty.<br>low to add a text response or to attach files. |
| Create v Attach v       | Draft saved Turn in Assignment                                        |
| Word Document           | acher.                                                                |
| Powerpoint Presentation | Careers Newsroom Contact Us Teachers Admins Community                 |

Gambar 4.25 Cara Menjawab

4. Pilih "Text Response" bila menjawab langsung.

Tugas Harian 1

| 1. <u>Prosessor</u><br>2. Delete |          |                                |
|----------------------------------|----------|--------------------------------|
| Create V                         | Attach 🗸 | Drafi saved Turn in Assignment |

Gambar 4.26 Turn in Assignment

5. Setelah mengisi jawaban klik "*Turn in Assignment*" untuk memberi notif kepada guru kalau siswa sudah mengerjakan soal yang diberikan.

|           |                                                                                                    | ~                  |
|-----------|----------------------------------------------------------------------------------------------------|--------------------|
| $\square$ | Tugas Harian 1                                                                                                    |                    |
|           | Graded Aug 8                                                                                                    | 10 / 10            |
|           | <ol> <li>otak dari komputer disebut?</li> <li>Untuk menghapus file/folder yang tidak dig<br/>menggunakan perintah?</li> </ol> | gunakan lagi dapat |
|           | Like • Reply • Following                                                                                                    | 24 minutes ago     |

Gambar 4.27 Permeriksaan Oleh Guru

6. Tampilan bila guru sudah memberi nilai

## 4.3.2.3 Langkah-langkah Mengerjakan Quiz

- 1. Buka akun siswa di aplikasi Edmodo.
- 2. Pilih "*Take Quiz*" untuk mengerjakan quiz yang telah diberikan oleh guru.Kerjakan quiz sebaik mungkin dan selesai sebelum waktu mundur selesai.

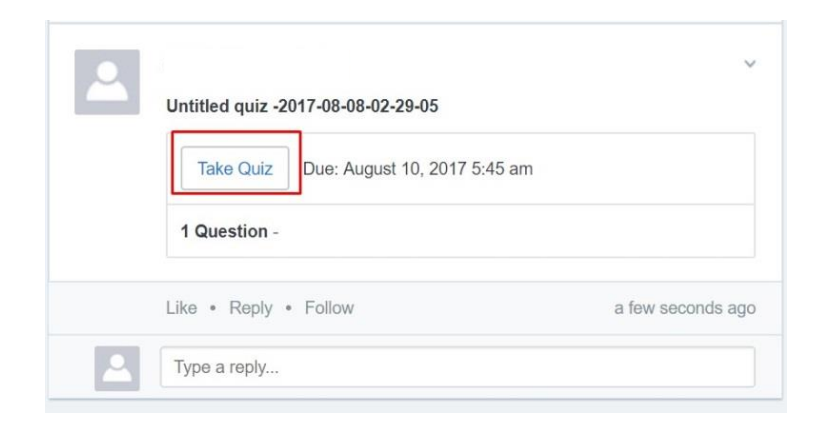

Gambar 4.28 Take Quiz

| <b>Q</b> Untitled | quiz -20 | 17-08-08-02-29-05                         | (E) 59:56 left          |
|-------------------|----------|-------------------------------------------|-------------------------|
|                   | Quest    | ion 1                                     | < >                     |
| QUESTIONS         | Ctrl+2   | Z merupakan perintah yang digunakan untuk | Question Total: 1 point |
|                   | A        | Membatalkan perintah terakhir             |                         |
|                   | в        | Menyimpan dokumen yang telah dibuat       |                         |
|                   | с        | Memunculkan hasil kopian pada teks        |                         |
|                   | D        | Memotong kata/ kalimat pada teks          |                         |
|                   |          |                                           |                         |

Gambar 4.29 Soal Pilihan Ganda

3. Kalau sudah lalu pilih "Submit Quiz" untuk selesai mengerjakan quiz.

| a onadeu  | quiz -zu                                       | 11-00-00-02-20-03                   | 58:38 left      | Oddinin Quiz              |  |
|-----------|------------------------------------------------|-------------------------------------|-----------------|---------------------------|--|
|           | Question 1                                     |                                     | < >             | 1/1<br>guestions complete |  |
| QUESTIONS | Question Total: 1 point                        |                                     |                 |                           |  |
| • 1       | Ctrl+Z merupakan perintah yang digunakan untuk |                                     | About this Quiz |                           |  |
|           | A                                              | Membatalkan perintah terakhir       |                 | Assigned By               |  |
|           | в                                              | Menyimpan dokumen yang telah dibuat |                 | Teacher                   |  |
|           | с                                              | Memunculkan hasil kopian pada teks  |                 |                           |  |
|           | D                                              | Memotong kata/ kalimat pada teks    |                 |                           |  |

Gambar 4.30 Mengisi Jawaban

4. Setelah selesai maka hasil akan langsung terlihat nilai yang didapatkan siswa/i.

| <b>Q</b> Untitled | Intitled quiz -2017-08-08-02-29-05 |                                           | 1:00:00 limit<br>1/1 questions completed | 1/1<br>Total Points         |
|-------------------|------------------------------------|-------------------------------------------|------------------------------------------|-----------------------------|
| OUESTIONS         | Quest                              | ion 1                                     | < >                                      | About this Quiz             |
| • 1               | Ctrl+;                             | Z merupakan perintah yang digunakan untuk | Question Total: 1 point                  | Assigned By<br>ahmad farhan |
|                   | ٩                                  | Membatalkan perintah terakhir             |                                          | Teacher                     |
|                   | в                                  | Menyimpan dokumen yang telah dibuat       | Correct Answer                           |                             |
|                   | с                                  | Memunculkan hasil kopian pada teks        |                                          |                             |
|                   | D                                  | Memotong kata/ kalimat pada teks          |                                          |                             |

Gambar 4.31 Nilai Quiz

## 4.3.3 Langkah-langkah Penggunaan Aplikasi pada Orang Tua

### 4.3.3.1 Daftarkan Siswa

- 1 Buka Aplikasi Edmodo.
- 2 Masukan kode siswa atau anak yang sudah ada.

| n order to see y<br>rades, please e    | our student's homework, submissions, and<br>nter their Parent Code. |    |
|----------------------------------------|---------------------------------------------------------------------|----|
| pkhshv84p                              | Verify                                                              |    |
| A + B                                  | Bart som prog son ans stress                                        | -  |
| T. Ster B.                             |                                                                     |    |
| 09.04                                  | Labert Posts Decision of a                                          |    |
| Plaque In                              | C = Teacher & T. 100 (111)                                          |    |
| 75-560-2014-15                         | <b>A B</b>                                                          |    |
| No. of Concession, Name                | The Tes States                                                      |    |
|                                        |                                                                     |    |
|                                        |                                                                     |    |
|                                        | Terrer.                                                             |    |
|                                        | C In Assessment In Address of                                       |    |
|                                        | La Banky Lanuer Par Submann                                         |    |
| Parent Code                            | Lorn BakgR.015                                                      |    |
| Pay can create an Estimate<br>account. | Address processions of their file search of 1.50 for more           |    |
| -                                      | Aur Autor                                                           |    |
| -                                      | E Seren                                                             |    |
|                                        | C In Designation of Physical Differences                            |    |
| he nevert rede                         | and he found in the lower left corner of you                        |    |
| he parent code                         | can be found in the lower left corner of you                        | ır |

Gambar 4.32 Code Siswa

3 Maka akan Tampil bila anaknya sudah terdaftar diaplikasi edmodo.

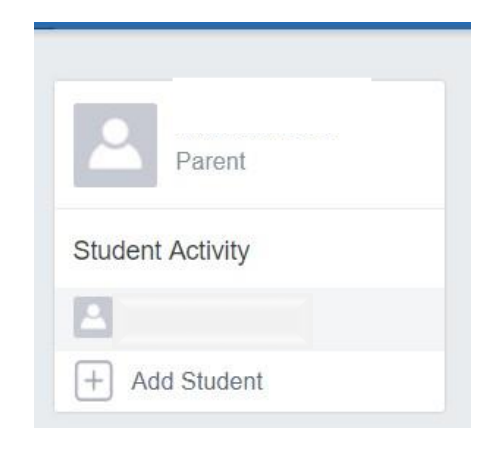

Gambar 4.33 Akun Siswa dari Orang tua

4 Tampilan depan akan tampak seperti dibawah ini.

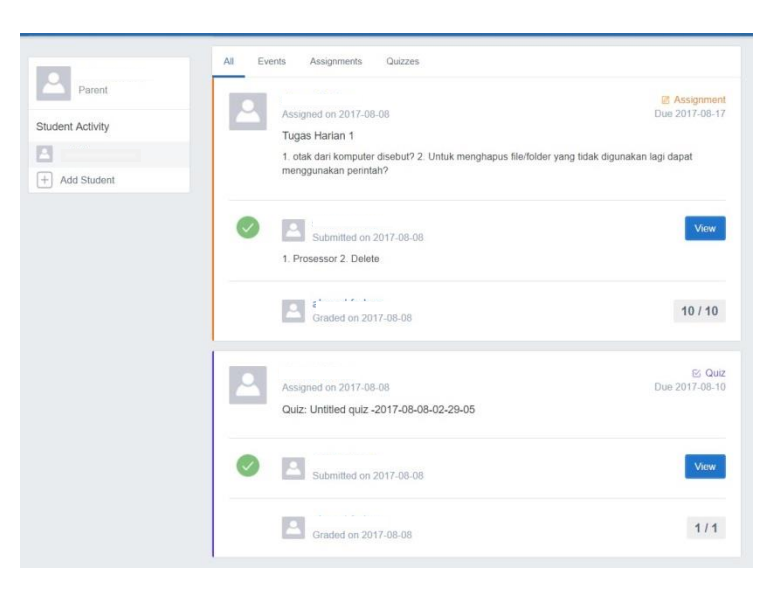

Gambar 4.34 Halaman Depan Orang tua

5 Terlihat dihalaman depan orang tua dapat melihat guru memberikan tugas dan mengumpulkan tugasmelalui *Group* kelas anaknya.

#### 4.4 Pembahasan

### 4.4.1 Kelebihan Edmodo

- Aplikasi yang mudah dipahami bagi semua kalangan baik itu guru, siswa maupun orang tua siswa.
- Edmodo tidak hanya dapat diakses dengan menggunakan PC (laptop / desktop) tetapi juga bisa diakses dengan menggunakan gadget berbasis Android/IOS.
- 3. Dapat diakses dimanapun dan kapanpun dengan jaringan internet.
- 4. Memudahkan guru dalam berdiskusi tanya jawab dengan siswa menyampaikan materi, tugas, dll.
- 5. Memudahkan orang tua siswa untuk mengetahui kegiatan dan prestasi anaknya di sekolah.

## 4.4.2 Kekurangan Edmodo

- 1. Aplikasi ini belum didukung menggunakan bahasa indonesia sehinnga aplikasi sedikit menyulitkan guru, siswa dan Orang tua.
- 2. Ketika guru ingin memberikan informasi tentang sekolah ataupun siswa guru harus mengirim melalui *Group* dan tidak bisa dikirim langsung ke orang tua.